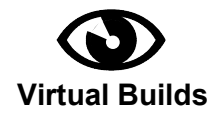

## VR Tracking Pebble Kit – Installation

- Set up SteamVR environment. See <u>http://store.steampowered.com/steamvr</u>, <u>https://partner.steamgames.com/vrlicensing</u> for SteamVR system setup reference.
- 2. Download the render model: <u>https://github.com/virtualbuilds?tab=repositories</u>
- 3. Copy the render model folder into your SteamVR "rendermodels" directory:

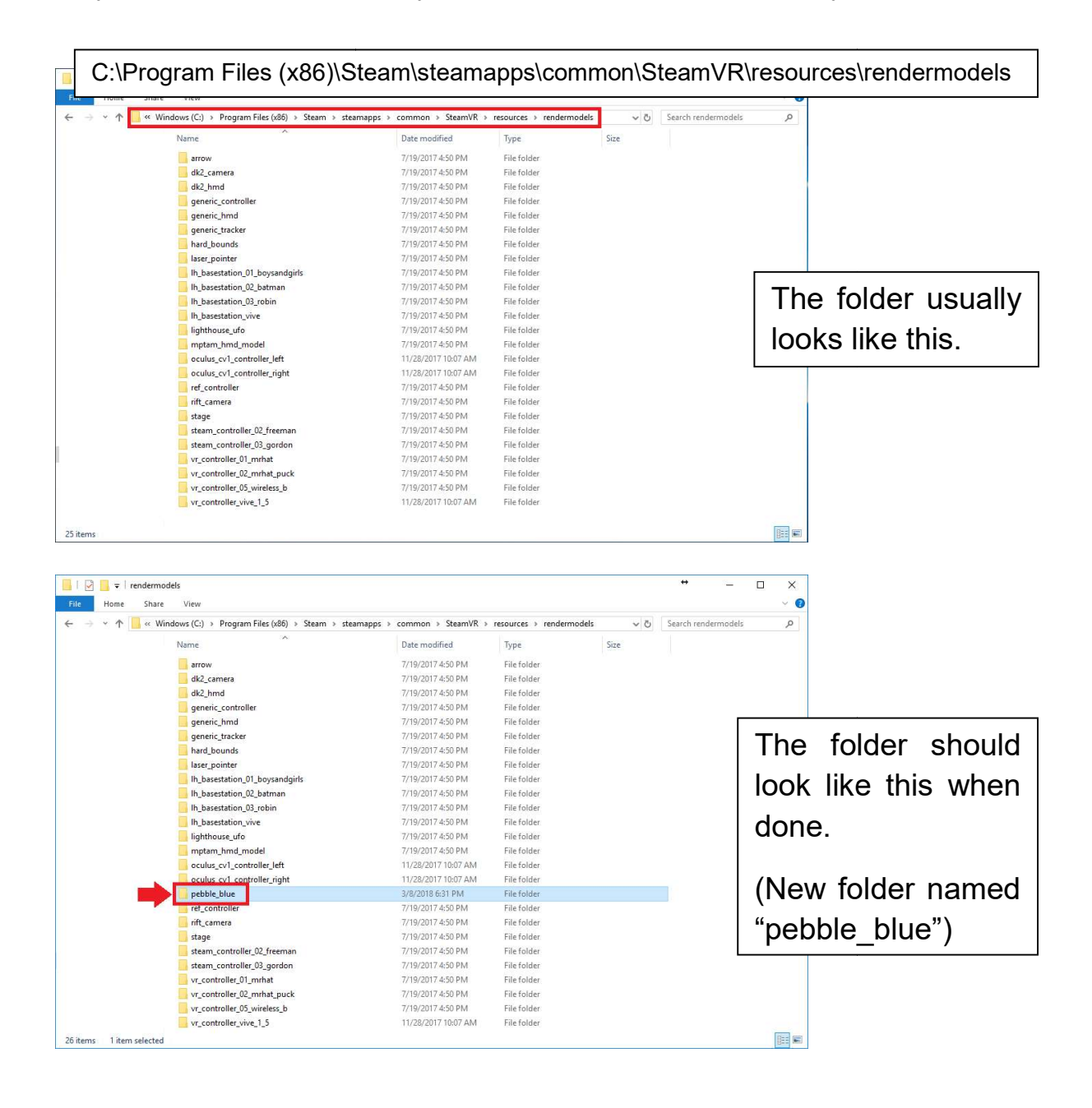

4. Start SteamVR, and power on your Pebble Kit by holding down the **POWER** button for ~2 seconds and releasing.

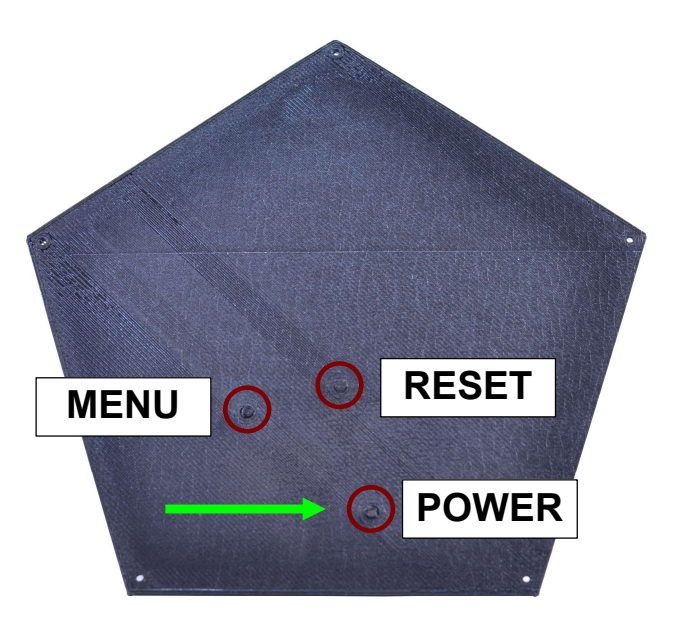

5. That's it! Your Pebble Kit should be tracking and visible in SteamVR now.

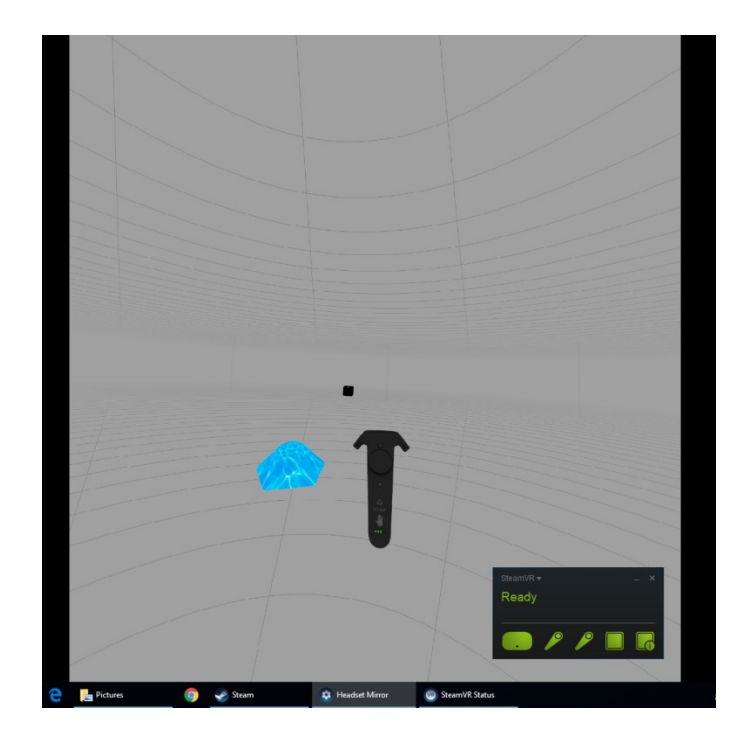